## 报名流程

本次报名采用网上报名的方式。

 登录:通过学院官网-网上办事大厅进入智慧康达,或通过学院官网-教 学科研-教务处-教学管理信息平台进入智慧康达。智慧康达登录问题请与信息网 络中心联系,电话 80689616。

重修报名:登录智慧康达进入教务处-教学综合信息服务平台,"报名申请"-"教学项目报名"-"重修跟班考试"。点击"重修课程"里需要报名的课程,在"可跟班考试教学班"列表中选择一个考试时间和考试地点(优先选择本专业的教学班,以免因课程不一致导致审核不通过),点击提交申请。

| ISHRUT-2 MOIX-                                                                                        |                                                |                                                |                                              |                          |                                               |                                                                      |                                                                         |                                  |                                                                                                    |                            |        |
|----------------------------------------------------------------------------------------------------|------------------------------------------------|------------------------------------------------|----------------------------------------------|--------------------------|-----------------------------------------------|----------------------------------------------------------------------|-------------------------------------------------------------------------|----------------------------------|----------------------------------------------------------------------------------------------------|----------------------------|--------|
| 11修课程                                                                                                 |                                                |                                                |                                              |                          |                                               |                                                                      |                                                                         |                                  |                                                                                                    |                            |        |
| 开课学                                                                                                   | 开课学院 课程代码 ✿ 课程名称                               |                                                |                                              |                          | 课程性质                                          | 学分                                                                   | 总学时                                                                     |                                  |                                                                                                    |                            |        |
| 基础医学部 030001                                                                                          |                                                | 01                                             | 人体解剖学                                        |                          | 主要课程                                          | 5.0                                                                  | 80                                                                      | _                                |                                                                                                    |                            |        |
| a础医学部 030016                                                                                          |                                                | 16                                             | 药理学(C)                                       |                          | 主要课程                                          | 3.0                                                                  | 54                                                                      |                                  |                                                                                                    |                            |        |
| 基础医学部 030017                                                                                          |                                                | 17                                             | 病理学(C)                                       |                          | 非主要课程                                         | 2.0                                                                  | 32                                                                      |                                  |                                                                                                    |                            |        |
| #础医学部                                                                                                 |                                                | 03200                                          | 02                                           | 免疫学(A)                   |                                               | 主要课程                                                                 | 3.0                                                                     | 48                               |                                                                                                    |                            |        |
| 理学部                                                                                                   |                                                | 04000                                          | 02                                           | 护理学基础1                   |                                               | 主要课程                                                                 | 4.0                                                                     | 70                               |                                                                                                    |                            |        |
| 床医学部                                                                                                  |                                                | 04500                                          | 18                                           | 健康评估(诊                   | 断学)                                           | 主要课程                                                                 | 4.0                                                                     | 65                               |                                                                                                    |                            |        |
| <b>新床医学部</b>                                                                                          |                                                | 06000                                          | 08                                           | 护理心理学                    |                                               | 主要课程                                                                 | 3.0                                                                     | 48                               |                                                                                                    |                            |        |
| 医学信息工程学部                                                                                              |                                                | 070404 医用化学                                    |                                              |                          |                                               | 非主要课程                                                                | 4.0                                                                     | 64                               |                                                                                                    |                            |        |
|                                                                                                    |                                                |                                                |                                              |                          |                                               | () ()   1 共1页                                                        | i 🔊 🕅 15 💌                                                              |                                  |                                                                                                    |                            | 1-8 共8 |
| 跟班考试教学班                                                                                               |                                                |                                                |                                              |                          |                                               |                                                                      |                                                                         |                                  |                                                                                                    |                            |        |
| 教学班                                                                                                   | 课程名称                                           | 课程代码                                           | 学年                                           | 学期                       | 任课教师                                          | 教学地点                                                                 | 上课时间                                                                    | 教学班组成                            | 考试时间                                                                                                    | 考试地点                       |        |
| 理学(C)-0002                                                                                            | 病理学(C)                                         | 030017                                         | 2023-202                                     | 4 1                      | K16009/宋冬/无;N1                                | 10-201;10-201;10-201;                                                | 星期三第1-3节{1-4周,6-7周};星                                                   | 2022级护理5                         | 2023-10-30 18:30                                                                                                    | 12-309                     |        |
| 强理学(C)-0002                                                                                           | 病理学(C)                                         | 030017                                         | 2023-202                                     | 4 1                      | K16009/宋冬/无:N1                                | 10-201;10-201;10-201;                                                | 星期三第1-3节{1-4周,6-7周};复                                                   | 2022级护理5                         | 2023-10-30 18:30                                                                                                    | 12-407                     |        |
|                                                                                                    | 病理学(C)                                         | 030017                                         | 2023-202                                     | 4 1                      | K16009/宋冬/无;N1                                | 10-201;10-201;10-201;                                                | 星期三第1-3节{1-4周,6-7周};雪                                                   | 2022级护理5                         | 2023-10-30 18:30                                                                                                    | 12-105                     |        |
| 理学(C)-0002                                                                                            | 病理学(C)                                         | 030017                                         | 2023-202                                     | 4 1                      | K16009/宋冬/无                                   | 10-101;10-101;10-101;1                                               | 星期二第6-8节{1-4周,6-7周};星                                                   | 2022级护理1                         | 2023-10-30 18:30                                                                                                    | 12-109                     |        |
| 新理学(C)-0002<br>新理学(C)-0001                                                                            |                                                | 030017                                         | 2023-202                                     | 4 1                      | K16009/宋冬/无                                   | 10-101;10-101;10-101;1                                               | 星期二第6-8节{1-4周,6-7周};复                                                   | 2022级护理1                         | 2023-10-30 18:30                                                                                                    | 12-209                     |        |
| 9理学(C)-0002<br>9理学(C)-0001<br>9理学(C)-0001                                                             | 病理学(C)                                         | 000011                                         |                                              |                          | K16009/中冬/无                                   | 10-301;10-301;10-301                                                 | 星期一第1-3节{1-4周,6-7周};复                                                   | 2022级护理1                         | 2023-10-30 18:30                                                                                                    | 12-205                     |        |
| 理学(C)-0002<br>理学(C)-0001<br>理学(C)-0001<br>理学(C)-0003                                                  | 病理学(C)<br>病理学(C)                               | 030017                                         | 2023-202                                     | 4 1                      | ittooboolyice iyo                             |                                                                      |                                                                         |                                  | to a solid contraction of the solid solid |                            |        |
| 理学(C)-0002<br>理学(C)-0001<br>理学(C)-0001<br>理学(C)-0003<br>理学(C)-0003                                    | 病理学(C)<br>病理学(C)<br>病理学(C)                     | 030017<br>030017                               | 2023-202<br>2023-202                         | 4 1<br>4 1               | K16009/宋冬/无                                   | 10-301;10-301;10-301                                                 | 星期一第1-3节{1-4周,6-7周};星                                                   | 2022级护理1                         | 2023-10-30 18:30                                                                                                    | 12-107                     |        |
| 理学(C)-0002<br>理学(C)-0001<br>理学(C)-0003<br>理学(C)-0003<br>配学(C)-0003<br>配学(C)-0004                      | 病理学(C)<br>病理学(C)<br>病理学(C)<br>病理学(C)           | 030017<br>030017<br>030017<br>030017           | 2023-202<br>2023-202<br>2023-202             | 4 1<br>4 1<br>4 1        | K16009/宋冬/无<br>K16009/宋冬/无;N1                 | 10-301;10-301;10-301<br>11-101;11-101;11-101                         | 星期一第1-3节{1-4周,6-7周};星<br>星期二第1-3节{1-4周,6-7周};星                          | 2022级护理1<br>2022级护理1             | 2023-10-30 18:30<br>2023-10-30 18:30                                                                                                    | 12-107<br>12-207           |        |
| 初建学(C)-0002<br>気理学(C)-0001<br>新理学(C)-0001<br>新理学(C)-0003<br>新理学(C)-0003<br>新理学(C)-0004<br>新理学(C)-0004 | 病理学(C)<br>病理学(C)<br>病理学(C)<br>病理学(C)<br>病理学(C) | 030017<br>030017<br>030017<br>030017<br>030017 | 2023-202<br>2023-202<br>2023-202<br>2023-202 | 4 1<br>4 1<br>4 1<br>4 1 | K16009/宋冬/无<br>K16009/宋冬/无N1<br>K16009/宋冬/无N1 | 10-301;10-301;10-301<br>11-101;11-101;11-101<br>11-101;11-101;11-101 | 星期一第1-3节{1-4周,6-7周};5<br>星期二第1-3节{1-4周,6-7周};5<br>星期二第1-3节{1-4周,6-7周};5 | 2022级护理1<br>2022级护理1<br>2022级护理1 | 2023-10-30 18:30<br>2023-10-30 18:30<br>2023-10-30 18:30                                                                                                    | 12-107<br>12-207<br>12-407 |        |

备注:因本专业低年级教学执行计划变更,导致无法报名重修的课程,例如下图中,人体结构学(030004)在本专业低年级教学执行计划中变更为人体解剖学(B) (037006),因此,报名人体结构学重修时需要勾选报名页面中部的"课程替换" 选项,再点击查询,才可报名,审核通过后参加人体解剖学(B)的考试,成绩 录入后自动替换成人体结构学的重修成绩。若课程代码未变更,不能勾选"课程 替换"选项,否则会导致无法报名。

| 开味子院                | 课程代码 👌   | 6      | 课程名称           |         | 课程性质          | 学分                | 总学时 正               | 考成绩 补考最高的           | 或绩 1          | 自修最高成绩 |
|---------------------|----------|--------|----------------|---------|---------------|-------------------|---------------------|---------------------|---------------|--------|
| 11字部                | 030004   | 人体结构   | ¥              | 主要调     | <b>耕程</b>     |                   |                     |                     |               |        |
|                     |          |        |                |         |               |                   |                     |                     |               |        |
|                     |          |        |                |         |               |                   |                     |                     |               |        |
|                     |          |        |                |         |               |                   |                     |                     |               |        |
|                     |          |        |                |         |               |                   |                     |                     |               |        |
|                     |          |        |                |         |               |                   |                     |                     |               |        |
|                     |          |        |                |         |               |                   |                     |                     |               |        |
|                     |          |        |                |         |               |                   |                     |                     |               |        |
|                     |          |        |                |         |               |                   |                     |                     |               |        |
|                     |          |        |                |         |               |                   |                     |                     |               |        |
|                     |          |        |                |         |               |                   |                     |                     |               |        |
|                     |          |        |                |         |               |                   |                     |                     |               |        |
|                     |          |        |                |         |               |                   |                     |                     |               |        |
|                     |          |        |                |         |               |                   |                     |                     |               |        |
|                     |          |        |                |         |               |                   |                     |                     |               |        |
|                     |          |        |                |         | (K) (C) [] #  | 2页 2015           | ~                   |                     |               |        |
| (                   |          |        |                |         |               |                   |                     |                     |               |        |
| 开课学院 一请远            | ¥ ▼      | 课      | <b>皆信息</b> 按課程 | 代码或课程名称 | 模糊查详          | ☑ 替换课程            |                     | 查询                  |               |        |
| T-ty Balanstat      |          |        |                |         |               |                   |                     |                     |               |        |
| 1号叫似于7月             |          |        |                |         |               |                   |                     |                     |               |        |
| 教学班                 | 课程名称     | 课程代码   | 学年             | 学期      | 任课教师          | 教学地点              | 上课时间                | 教学班组成               | 考试时间          | 考试地点   |
| 剖学(B)-0001          | 人体解剖学(B) | 037006 | 2023-2024      | 2       | 0021013/汪尚/助教 | 8-404;8-404;8-404 | 星期二第6-8节{1-8周}:星期五3 | 2023级检验1班2023级检验25  | 2024-05-07 14 | 11-101 |
| and a second second | 人体解剖学(B) | 037006 | 2023-2024      | 2       | 0021013/汪尚/助教 | 8-404;8-404;8-404 | 星期二第6-8节{1-8周};星期五第 | 2023级检验1班,2023级检验25 | 2024-05-07 14 | 11-103 |
| '剖学(B)-0001         |          |        |                |         |               |                   |                     |                     |               |        |

 考试方式为考查和自行安排的课程重修报名:点击"报名申请"-"考查 课报名"-"跟班重修(选课)"或"单开班重修(选课自修)",点击"选课"进 行报名。

| 开课学院                                                | 全部                                             | •                          | 课程 按课程号                  | 、课程名称模糊到 | 查询        | 救师                                                                    | 按数工  | 号、姓名模糊查询             | 教学班            | 按数学班名称模糊            | 新闻                 |
|-----------------------------------------------------|------------------------------------------------|----------------------------|--------------------------|----------|-----------|-----------------------------------------------------------------------|------|----------------------|----------------|---------------------|--------------------|
| 注,红色标识的为自然                                          | 8 m i 2 d i ) 里 和平                             |                            |                          |          |           |                                                                       |      |                      |                |                     | 盡                  |
| 跟班重修(选课)                                            | 单开班重修(选课自修)                                    |                            |                          |          |           |                                                                       |      |                      |                |                     |                    |
| 【课程A】                                               | 可替换【课程A】的课程                                    | 课程性质名称                     | 教学班名称                    | 操作       | 开课学院      | 教学班组成                                                                 | 校区   | 教学时间                 | 教学地点           | 选课备注                | 教师执                |
|                                                     |                                                | 必修                         | 公共卫生实践技能-0002            | 选课       | 公共卫生学部    | 2021级临床4班                                                             | 连云   | 星期三第1-4节(2周);星期三第1-4 | 实验室(一)1-302;实验 | 8                   | 刘福存                |
| 公共卫生实践技能<br>理程代码:051031                             |                                                | 必修                         | 公共卫生实践技能-0003            | 选课       | 公共卫生学部    | 2021级临床5班                                                             | 连云   | 星期三第1-4节(1周);星期三第1-4 | 实验室(一)1-302;实验 | 8                   | 魏凯武                |
| 学分:1<br>成绩:0]                                       |                                                | 必修                         | 公共卫生实践技能-0004            | 选课       | 公共卫生学部    | 2021級临床6班                                                             | 连云   | 星期五第6-9节(2周);星期五第6-9 | 实验室(四)1-309;实验 | 8                   | 刘福存                |
|                                                     |                                                | 必修                         | 公共卫生实践技能-0005            | 选课       | 公共卫生学部    | 2021級临床7班                                                             | 连云   | 星期五第6-9节(1周);星期五第6-9 | 实验室(四)1-309;实验 | 8                   | 刘福存                |
|                                                     |                                                |                            |                          | 0.0      |           | 10 +                                                                  |      |                      |                |                     | 1 - 4              |
| 考查课报名                                               |                                                |                            |                          |          |           |                                                                       |      |                      |                |                     | 1 - 4              |
| 考查课报名                                               | 全部                                             | ¥                          | <b>课程</b>                | 课程名称模糊查) |           | 教师 <sup>12</sup>                                                      | 救工号  | 1、 姓名模糊查询            | 牧学班            | 該数学班名称模糊查询          | 1-4                |
| 考查课报名<br>开课学院<br>注:红色标记的为自体                         | 全部                                             | v                          | <b>源程</b> _ 按理程号、        | 课程名称楼雅查》 |           | <b>教师</b> 题                                                           | 一般工号 | 、姓名模糊首加              | 救学班 🛛          | 安教学研名称模糊查询          | 1-4<br>查询          |
| 考查课报名<br>开课学院<br>注:红色标记的为单体<br><sup>展研重修</sup> (选课) | 全部<br>(曲谱论课程,<br>(单开班重修 (选课自修 )                | •                          |                          | 课程名称模糊查  | ā         | 10 10 V                                                               | 被工号  | 5、 姓名 總額面的           | 較字班 🛛          | 波学班名称模糊查询           | 1-4<br>查询          |
| 考查课报名<br>开课学院<br>注:(11色际记的为命件<br>限班重修(选课)<br>[课程A]  | 全部<br>曲慮於漂移。<br>单用預理修 (法调自修 )<br>可始後 (课程A) 的课程 | <ul> <li>课程性质名称</li> </ul> | <b>课程</b> 按準程号、<br>教学班名称 | 课程名称模糊查试 | 前<br>开课学院 | <ul> <li>13</li> <li>穀輝</li> <li>15</li> <li>穀輝</li> <li>4</li> </ul> | 数工号  | 、 姓名德國意向<br>教学時间     | <b>数字班</b>     | 385学新名称模糊音询<br>选择数注 | 1-4<br>壹 词<br>效师姓名 |

补修报名:登录智慧康达进入教务处-教学综合信息服务平台,报名申请
 -教学项目报名-补修。点击**查询**,选择自己需要补修的课程,选择其中一个教学
 班,填写报名原因,点击提交申请。**补修报名仅面向转专业和交流生同学开放。**

| 学年       | 学期              | 课程代码   | 课程名科       | 家 教学研     | 学分     | 任       | 课教师         | 开课类型 | 校区         | 开调        | <b>限学院</b> | 数:   | 翻客量  | 余国   | 选课人数    | 上课时间              |
|----------|-----------------|--------|------------|-----------|--------|---------|-------------|------|------------|-----------|------------|------|------|------|---------|-------------------|
| 3-2024   | 1               | 030006 | 细胞生物学      | 细胞生物学-00  | 09 2.0 | K20003/ | 了燕娟/无[基础]   | 主修课程 | 连云港校       | 基础医学音     | ß          |      | 111  | 0    | 111     | 星期四第1-3节{6-16周};县 |
| 3-2024   | 1               | 030006 | 细胞生物学      | 细胞生物学-00  | 12 2.0 | K20003/ | ]燕娟/无[基础]   | 主修课程 | 连云港校       | 基础医学部     | ß          |      | 142  | 0    | 142     | 星期一第6-8节{6-16周};县 |
| 3-2024   | 1               | 030006 | 细胞生物学      | 细胞生物学-00  | 14 2.0 | K20003/ | ]燕娟/无[基础]   | 主修课程 | 连云港校       | 基础医学音     | ß          |      | 80   | 0    | 80      | 星期三第3-5节{7-16周};县 |
| -2024    | 1               | 030006 | 细胞生物学      | 细胞生物学-00  | 05 2.0 | K20003/ | 了燕娟/无[基础]   | 主修课程 | 连云港枝       | 基础医学部     | ß          |      | 130  | 0    | 130     | 星期五第3-5节{6-16周};县 |
| -2024    | 1               | 030006 | 细胞生物学      | 细胞生物学-00  | 06 2.0 | K20003/ | ]燕娟/无[基础]   | 主修课程 | 连云港校       | 基础医学部     | β          |      | 155  | 8    | 147     | 星期一第6-8节{6-16周};  |
| -2024    | 1               | 030006 | 细胞生物学      | 细胞生物学-00  | 07 2.0 | K20003/ | 了燕娟/无[基础]   | 主修课程 | 连云港校       | 基础医学音     | ß          |      | 93   | 0    | 93      | 星期一第3-5节{6周};星期   |
| -2024    | 1               | 030006 | 细胞生物学      | 细胞生物学-00  | 11 2.0 | K20003/ | ]燕娟/无[基础]   | 主修课程 | 连云港校       | 基础医学部     | ß          |      | 132  | 0    | 132     | 星期三第6-8节{6-16周};  |
| -2024    | 1               | 030006 | 细胞生物学      | 细胞生物学-00  | 04 2.0 | K20003/ | ]燕娟/无[基础]   | 主修课程 | 连云港校       | 基础医学部     | ß          |      | 112  | 0    | 112     | 星期四第6-8节(6-16周);  |
| -2024    | 1               | 030006 | 细胞生物学      | 细胞生物学-00  | 01 2.0 | 0021011 | 郭肖肖/无[基础    | 主修课程 | 连云港校       | 基础医学部     | ß          |      | 143  | 2    | 141     | 星期四第6-8节{6-16周};  |
| -2024    | 1               | 030006 | 细胞生物学      | 细胞生物学-00  | 02 2.0 | K20003/ | ]燕娟/无[基础]   | 主修课程 | 连云港核       | 基础医学音     | β          |      | 130  | 0    | 130     | 星期一第11-13节{6周};星  |
| -2024    | 1               | 030006 | 细胞生物学      | 细胞生物学-00  | 03 2.0 | 0021011 | 郭肖肖/无[基础    | 主修课程 | 连云港校       | 基础医学部     | ß          |      | 112  | 0    | 112     | 星期五第6-8节{6-16周};  |
| 2024     | 1               | 030006 | 细胞生物学      | 细胞生物学-00  | 13 2.0 | K20003/ | ]燕娟/无[基础]   | 主修课程 | 连云港核       | 基础医学音     | ß          |      | 142  | 0    | 142     | 星期二第1-3节{6-16周};  |
| -2024    | 1               | 030006 | 细胞生物学      | 细胞生物学-00  | 08 2.0 | K20003/ | □燕娟/无[基础]   | 主修课程 | 连云港校       | 基础医学部     | ß          |      | 144  | 0    | 144     | 星期一第1-3节{6-16周};  |
| -2024    | 1               | 030006 | 细胞生物学      | 细胞生物学-00  | 10 2.0 | 0023004 | /胡蝶/无[基础医   | 主修课程 | 连云港校       | 基础医学部     | β          |      | 139  | 0    | 139     | 星期二第6-8节{6-16周};县 |
| -2024    | 1               | 070401 | 基础化学       | 基础化学-0007 | 5.0    | K20023/ | 童員然/无[医学()  | 主修课程 | 连云港校       | 医学信息工     | 程学部        |      | 144  | 0    | 144     | 星期二第1-3节(6-15周);  |
| <u>∲</u> |                 |        |            |           |        | R       | <li>1#</li> | 2页 ) | M 15 Y     | ]         |            |      |      |      |         | 1-15 共22          |
| 教        | 学班              | 开记     | <b>果学院</b> | 课程名称      | 课程类别   | 课程性质    | 课程归属        | 学分   | 任课教        | 师者        | 收学班容量      | 扩容容量 | 选课人数 | 教室容量 | 教学地点    | 上课时间              |
| 胞生物的     | <b>⊭-0009</b> A | 基础医学的  | iβ         | 细胞生物学     | 无      | 必修课     | 无           | 2.0  | K19012/张舒  | 佳 ,K20003 | 38         | 0    | 38   | 48   | 细胞7-307 | 星期一第1-3节{8-14厘    |
| 抱生物等     | ₽-0009B         | 基础医学部  | ii B       | 细胞生物学     | 无      | 必修课     | 无           | 2.0  | 0023004/胡翊 | K15019/⊴  | 35         | 0    | 35   | 48   | 细胞7-305 | 星期一第1-3节(8-14月    |
| 胞生物的     | ≓-0009C         | 基础医学部  | ŧβ         | 细胞生物学     | 无      | 必修课     | 无           | 2.0  | 0021011/郭肖 | Ħ,K13041  | 38         | 0    | 38   | 48   | 细胞7-303 | 星期一第1-3节(8-14厘    |
|          |                 | *原因:   |            |           |        |         |             |      |            |           |            |      |      |      |         | •                 |

 5. 已报名跟班重修、补修的课程,可在教学项目报名页面进行查询。需要 退报的,点击课程最左侧"退报"选项进行退报。审核通过后方可参加该门课程 考试,请在报名截止后及时登陆系统追踪审批结果。

| 教学 | 项目报名   |      |      |           |      |      |          |          |    |                |                    |        |      |         |
|----|--------|------|------|-----------|------|------|----------|----------|----|----------------|--------------------|--------|------|---------|
|    |        |      |      |           |      |      |          |          |    |                |                    |        |      |         |
|    |        |      |      |           |      |      |          |          |    | 重修跟班<br>已报信息05 | 重修跟班考试<br>已报信息0条记录 |        |      |         |
|    |        |      |      |           |      |      |          |          |    | 报名学年           | 2023-2024          | 报名学期   | 用: 1 | 报名      |
|    |        |      |      |           |      |      |          |          |    | 补修             |                    |        |      |         |
|    |        |      |      |           |      |      |          |          |    | 已报信息05         | 条记录<br>2022-2023   | 报名学期   | 用: 2 |         |
|    |        |      |      |           |      |      |          |          |    |                |                    |        |      | 报名      |
|    |        |      |      |           |      |      |          |          |    |                |                    |        |      |         |
|    |        |      |      |           |      |      |          |          |    |                |                    |        |      |         |
| 操作 | 申报类型   | 审核状态 | 流程跟踪 | 报名学年      | 报名学期 | 报名原因 | 备注       | 学年       | 学期 | 开课学院           | 课程代码               | 课程名称   | 学分   | 任课教师    |
| 退报 | 重修跟班考试 | 待审核  | 流程跟踪 | 2023-2024 | 1    |      |          |          |    | 基础医学部          | 030017             | 病理学(C) | 2.0  |         |
|    |        |      |      |           |      | H    | ( 1 共1页) | > H 15 ¥ |    |                |                    |        |      | 1-1 共1祭 |

 6. 已报名考试方式为考查和自行安排的课程,在"考查课报名"页面查询 报名结果和退报。